# Konfigurieren von ISE 2.1 mit MS SQL mithilfe von ODBC

# Inhalt

Einführung Voraussetzungen Anforderungen Verwendete Komponenten Konfigurieren Schritt 1: MS SQL-Basiskonfiguration Schritt 2: ISE - Basiskonfiguration Schritt 3: Benutzerauthentifizierung konfigurieren Schritt 4: Gruppenabruf konfigurieren Schritt 5: Konfigurieren des Abrufen von Attributen Fehlerbehebung

# Einführung

In diesem Dokument wird beschrieben, wie Identity Services Engine (ISE) mit Microsoft Standard Query Language (SQL) Server für die ISE-Authentifizierung mithilfe von Open Database Connectivity (ODBC) konfiguriert wird.

**Hinweis**: Für die Open Database Connectivity (ODBC)-Authentifizierung muss die ISE ein Nur-Text-Benutzerkennwort abrufen können. Das Kennwort kann in der Datenbank verschlüsselt werden, muss jedoch von der **gespeicherten Prozedur** entschlüsselt werden.

# Voraussetzungen

## Anforderungen

Cisco empfiehlt, über Kenntnisse in folgenden Bereichen zu verfügen:

- Datenbank- und ODBC-Konzepte
- Microsoft SQL Server

## Verwendete Komponenten

Die Informationen in diesem Dokument basieren auf den folgenden Software- und Hardwareversionen:

- Identity Services Engine 2.1
- MSSQL Server 2008 R2

# Konfigurieren

## Schritt 1: MS SQL-Basiskonfiguration

Zu den Konfigurationsschritten gehören das Erstellen einer Datenbank und eines Benutzers für die ISE mit Zugriffsberechtigungen auf diese Datenbank.

**Hinweis**: Die ISE unterstützt nur die SQL-Authentifizierung, nicht das Windows-Konto. Wenn Sie den Authentifizierungsmodus ändern müssen, finden Sie weitere Informationen unter <u>Change Server Authentication Mode (Serverauthentifizierungsmodus ändern).</u>

1. Öffnen Sie SQL Server Management Studio (**Startmenü > Microsoft SQL Server 2008 R2**), und erstellen Sie eine Datenbank:

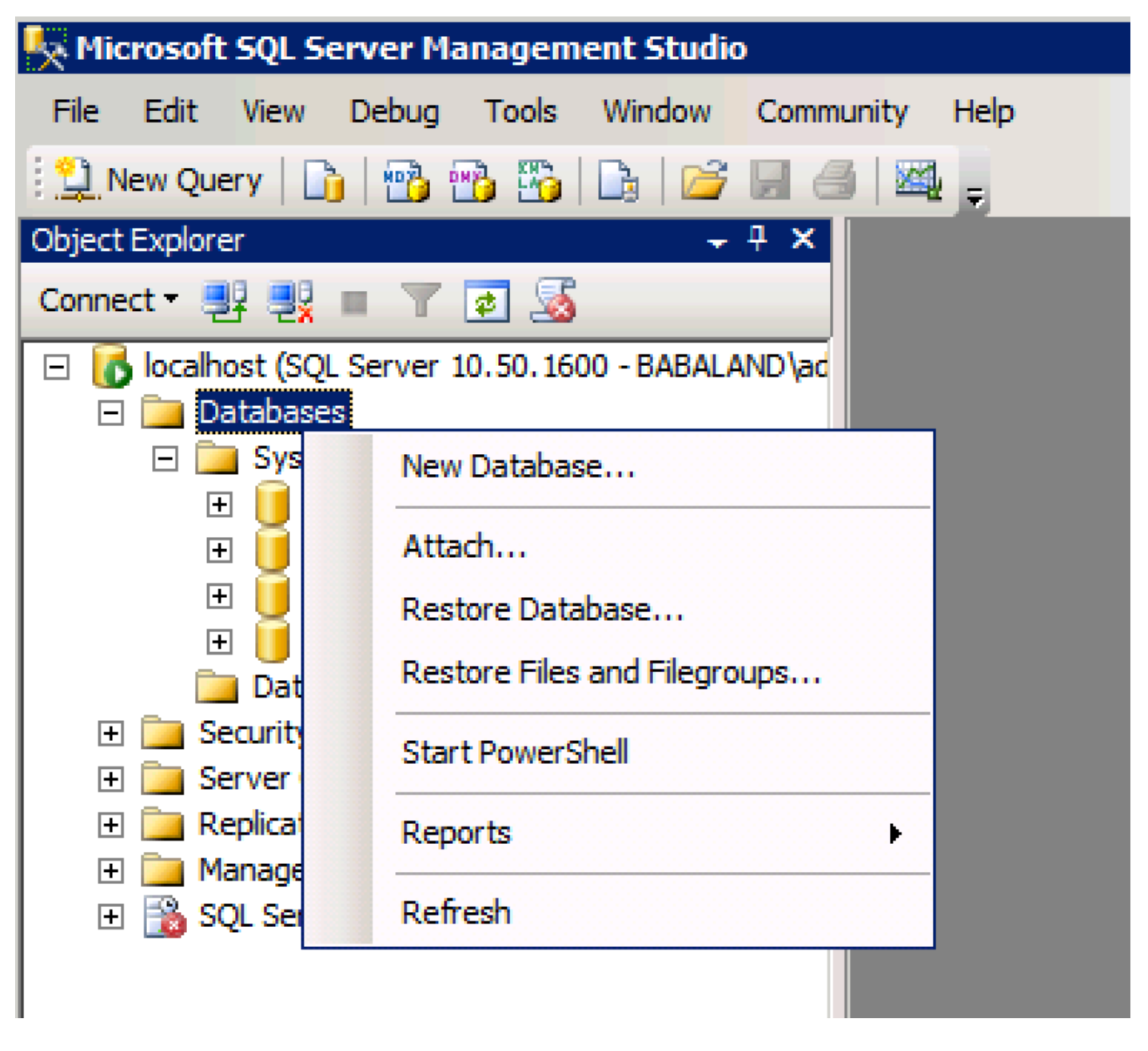

2. Lassen Sie die Standardoptionen unverändert, oder passen Sie die Datenbankeinstellungen wie in diesem Bild gezeigt an:

| 🔄 Script 👻 📑 I  | Help                                                                                                    |                                                                                                    |         |                                                                                                    |                                            |
|-----------------|----------------------------------------------------------------------------------------------------|----------------------------------------------------------------------------------------------------|---------|----------------------------------------------------------------------------------------------------|--------------------------------------------|
|                 |                                                                                                    |                                                                                                    |         |                                                                                                    |                                            |
| Database name:  |                                                                                                    | ISEDB                                                                                                    |         |                                                                                                    |                                            |
| Owner:          |                                                                                                    | <default></default>                                                                                                    |         |                                                                                                    |                                            |
| _               |                                                                                                    | · · ·                                                                                                    |         |                                                                                                    |                                            |
| Use full-text i | ndexing                                                                                                 |                                                                                                    |         |                                                                                                    |                                            |
| Database files: |                                                                                                    |                                                                                                    |         |                                                                                                    |                                            |
| Logical Name    | File Type                                                                                               | Filegroup                                                                                                    | Initial | Autogrowth                                                                                                    | Path                                       |
| ISEDB           | Rows Data                                                                                               | PRIMARY                                                                                                    | 2       | By 1 MB, unrestricted gro                                                                                                    | . C:\Program Files\Microsoft SQL Server\MS |
| ISEDB_log       | Log                                                                                                    | Not Appli                                                                                                    | 1       | By 10 percent, unrestrict                                                                                                    | C:\Program Files\Microsoft SQL Server\MS   |
|                 |                                                                                                    |                                                                                                    |         |                                                                                                    |                                            |
|                 |                                                                                                    |                                                                                                    |         |                                                                                                    |                                            |
|                 |                                                                                                    |                                                                                                    |         |                                                                                                    |                                            |
|                 |                                                                                                    |                                                                                                    |         |                                                                                                    |                                            |
|                 |                                                                                                    |                                                                                                    |         |                                                                                                    |                                            |
|                 |                                                                                                    |                                                                                                    |         |                                                                                                    |                                            |
|                 |                                                                                                    |                                                                                                    |         |                                                                                                    |                                            |
|                 |                                                                                                    |                                                                                                    |         |                                                                                                    |                                            |
|                 |                                                                                                    |                                                                                                    |         |                                                                                                    |                                            |
|                 |                                                                                                    |                                                                                                    |         |                                                                                                    |                                            |
|                 |                                                                                                    |                                                                                                    |         |                                                                                                    |                                            |
|                 |                                                                                                    |                                                                                                    |         |                                                                                                    |                                            |
|                 |                                                                                                    |                                                                                                    |         |                                                                                                    |                                            |
|                 |                                                                                                    |                                                                                                    |         |                                                                                                    |                                            |
| •               |                                                                                                    |                                                                                                    |         |                                                                                                    | ► I                                        |
|                 |                                                                                                    |                                                                                                    |         | Γ                                                                                                    |                                            |
|                 |                                                                                                    |                                                                                                    |         |                                                                                                    | Add Hemove                                 |
|                 |                                                                                                    |                                                                                                    |         |                                                                                                    |                                            |
|                 |                                                                                                    |                                                                                                    |         |                                                                                                    | OK Cancel                                  |
|                 | Script • II  <br>Database name:<br>Owner:<br>✓ Use full text i<br>Database files:<br>ISEDB<br>ISEDB_log | Script       Image: Help         Database name:       Owner:         Image: Use full-text indexing         Database files:         Logical Name       File Type         ISEDB       Rows Data         ISEDB_log       Log | Soript  | Soript       ►       Help         Database name:       ISEDB         Owner:          ✓       Use full-text indexing         Database files:       ISEDB         ISEDB       Rows Data         PRIMARY       2         ISEDB_log       Log         Not Appli       1 | Script                                     |

3. Erstellen Sie einen Benutzer, und legen Sie die Berechtigungen wie in den folgenden Bildern gezeigt fest:

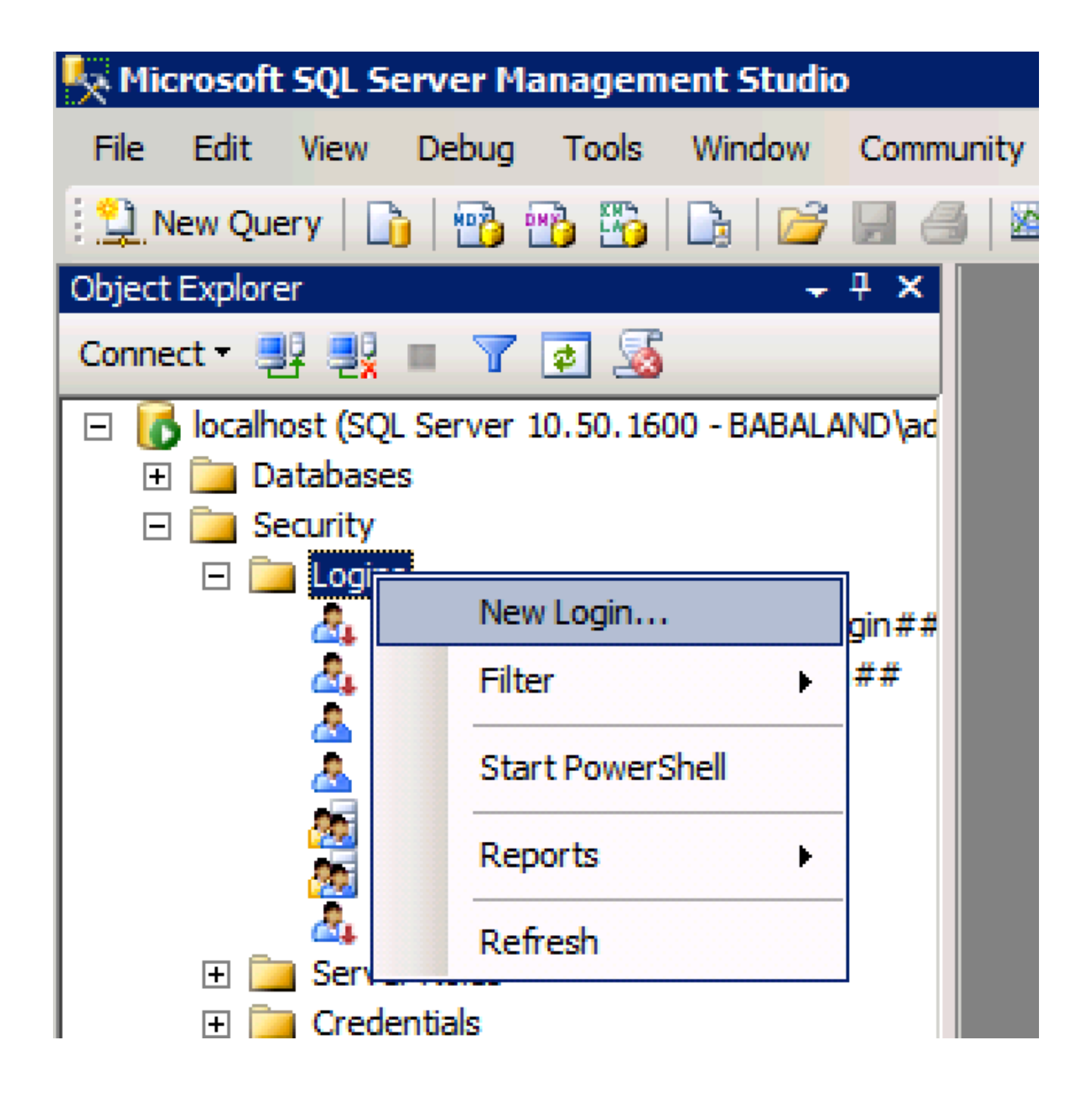

| 🚪 Login - New                         |                            |                     |        |
|---------------------------------------|----------------------------|---------------------|--------|
| Select a page                         | <u>S</u> Script 👻 📑 Help   |                     |        |
| General                               |                            |                     | Conroh |
| User Mapping                          | Login name.                | ISEDBOSEF           | Search |
| Securables                            | O Windows authentication   |                     |        |
|                                       | SQL Server authentication  |                     |        |
|                                       | Password:                  | ••••                |        |
|                                       | Confirm password:          | •••••               |        |
|                                       | Specify old password       |                     |        |
|                                       | Old password:              |                     |        |
|                                       | Enforce password policy    | /                   |        |
|                                       | Enforce password expira    | ation               |        |
|                                       | 🗖 User must change pass    | word at next login  |        |
|                                       | O Mapped to certificate    |                     |        |
|                                       | O Mapped to asymmetric key | <b></b>             |        |
|                                       | Map to Credential          | <b></b>             | Add    |
| Connection                            | Mapped Credentials         | Credential Provider |        |
| Server:<br>localhost                  |                            |                     |        |
| Connection:<br>BABALAND\administrator |                            |                     |        |
| View connection properties            |                            |                     |        |
| Progress                              |                            |                     | Remove |
| Ready                                 | Default database:          | ISEDB               |        |
| The start of                          | Defectibleseuroes          | <default></default> |        |
|                                       | Delaukianguage:            |                     |        |
|                                       |                            | ОК                  | Cancel |
|                                       |                            |                     |        |

| Login Properties - ISEDBUser                                                                                                    |                        |                            |           |                |
|----------------------------------------------------------------------------------------------------|------------------------|----------------------------|-----------|----------------|
| Select a page                                                                                                    | 🖁 Script 👻             | 📑 Help                     |           |                |
| 🚰 General                                                                                                    | <u> </u>               |                            |           |                |
| Server Roles                                                                                                    | Users map              | roed to this login:        |           |                |
| Securities                                                                                                    | Man                    | Database                   | User      | Default Schema |
| Status                                                                                                    |                        | ISEDB                      | ISEDBUser |                |
|                                                                                                    |                        | master                     | 152550361 |                |
|                                                                                                    |                        | model                      |           |                |
|                                                                                                    |                        | msdb                       |           |                |
|                                                                                                    |                        | temodh                     |           |                |
|                                                                                                    |                        | tompdb                     |           |                |
|                                                                                                    |                        |                            |           |                |
|                                                                                                    |                        |                            |           |                |
|                                                                                                    |                        |                            |           |                |
|                                                                                                    |                        |                            |           |                |
|                                                                                                    |                        |                            |           |                |
|                                                                                                    |                        |                            |           |                |
|                                                                                                    | Guest:                 | account enabled for: ISEDB |           |                |
|                                                                                                    |                        |                            |           |                |
|                                                                                                    | Database               | role membership for: ISEDB |           |                |
| Connection                                                                                                    | db_ac                  | cessadmin                  |           |                |
| Server:                                                                                                    | db_ba                  | ckupoperator               |           |                |
| localhost                                                                                                    | <mark>⊘ db_d</mark> at | tareader                   |           |                |
| Connection:                                                                                                    | db_dat                 | tawriter                   |           |                |
| BABALAND\administrator                                                                                                    | dbde                   | aamin<br>rwdatareader      |           |                |
|                                                                                                    | l ⊡ db_der             | nydatawriter               |           |                |
| View connection properties                                                                                                    | db_ow                  | ner                        |           |                |
|                                                                                                    | db_sec                 | curityadmin                |           |                |
| Progress                                                                                                    | 🛃 public               |                            |           |                |
| Ready                                                                                                    |                        |                            |           |                |
| The second second secon |                        |                            |           |                |
|                                                                                                    | L                      |                            |           |                |
|                                                                                                    |                        |                            |           |                |
|                                                                                                    |                        |                            |           | OK Cancel      |
|                                                                                                    |                        |                            |           |                |

# Schritt 2: ISE - Basiskonfiguration

Erstellen einer ODBC-Identitätsquelle unter Administration > External Identity Source > ODBC und Testverbindung:

#### ODBC List > ISE\_ODBC

| General               | e<br>Connection      | Stored Procedures | Attributes              | Groups           |
|-----------------------|----------------------|-------------------|-------------------------|------------------|
| ODBC DB connection de | etails               |                   |                         |                  |
| * Hostname/IP[:port]  | bast-ad-ca.cisco.com | n                 |                         |                  |
| * Database name       | ISEDB                |                   |                         |                  |
| Admin username        | ISEDBUser            | (i)               |                         |                  |
| Admin password        | •••••                |                   |                         |                  |
| * Timeout             | 5                    | Test connect      | ion                     | ×                |
| * Retries             | 1                    | Connection        | succeeded               | ^                |
| * Database type       | Microsoft SQL Serv   | Stored Proce      | dures                   |                  |
|                       | Test Connection      | Plain text pa     | ssword authentication - | Not Configured   |
|                       |                      | 🌒 🜗 Plain text pa | ssword fetching - Not C | Configured       |
|                       |                      | Check userr       | name or machine exists  | - Not Configured |
|                       |                      | 🜗 Fetch group     | s - Not Configured      |                  |
|                       |                      | 🌗 🕂 Fetch attribu | ites - Not Configured   |                  |
|                       |                      |                   |                         | Close            |
|                       |                      |                   |                         |                  |

## Schritt 3: Benutzerauthentifizierung konfigurieren

Die ISE-Authentifizierung an ODBC verwendet gespeicherte Prozeduren. Die gespeicherte Prozedur für die Authentifizierung gibt **Ergebnismenge** mit dieser Syntax zurück:

| Wert                                        | Тур                       |
|---------------------------------------------|---------------------------|
| Ergebnis                                    | Ganzzahl                  |
| Gruppe (nur zur Kompatibilität mit ACS 4.2) | Integer oder varchar(255) |
| Kontoinformationen                          | varchar(255)              |
| Fehlerstring                                | varchar(255)              |

Weitere Verfahren finden Sie im Cisco Identity Services Engine 2.1-Administrationsleitfaden.

**Tipp**: Sie können benannte Parameter anstelle von Resultset zurückgeben. Es ist nur ein anderer Ausgabetyp, die Funktionalität ist die gleiche.

1. Navigieren Sie zu Optionen, und deaktivieren Sie das Kontrollkästchen **Speichern von** Änderungen, die eine Neuerstellung der Tabelle erfordern, verhindern (optional):

| Options                                                                                                    | ? ×                                                                                                    |
|----------------------------------------------------------------------------------------------------|----------------------------------------------------------------------------------------------------|
| <ul> <li>Environment</li> <li>General</li> <li>Fonts and Colors</li> <li>Keyboard</li> <li>Help</li> <li>Text Editor</li> <li>Query Execution</li> <li>Query Results</li> <li>SQL Server Object Explorer</li> <li>Designers</li> <li>Table and Database Designers</li> <li>Maintenance Plans</li> <li>Analysis Services Designers</li> <li>Source Control</li> </ul> | Table Options         Image: Override connection string time-out value for table designer updates:         Transaction time-out after:         30       seconds         Auto generate change scripts         Warn on null primary keys         Warn about difference detection         Warn about tables affected         Prevent saving changes that require table re-creation         Diagram Options         Default table view:         Column Names         Image: Launch add table dialog on new diagram |
|                                                                                                    | OK Cancel                                                                                                    |

2. Erstellen Sie die Tabelle. Stellen Sie sicher, dass Sie die Identitätseinstellungen für den **Primärschlüssel** festlegen. Um **user\_id** als **Primärschlüssel** festzulegen, klicken Sie mit der rechten Maustaste auf den **Spaltennamen:** 

|    | SQLQuery2.sqlistrator  | (52))* BAST-AD | -CA.ISdbo.IS | E_Users* |     |   |
|----|------------------------|----------------|--------------|----------|-----|---|
|    | Column Name            | Data Type      | Allow Nulls  |          |     |   |
| ▶8 | user_id                | int            |              |          |     |   |
|    | username               | varchar(MAX)   |              |          |     |   |
|    | password               | varchar(MAX)   |              |          |     |   |
|    |                        |                |              |          |     |   |
|    |                        |                |              |          |     |   |
|    |                        |                |              |          |     |   |
|    |                        |                |              |          |     |   |
|    |                        |                |              |          |     |   |
|    |                        |                |              |          |     |   |
|    |                        |                |              |          |     |   |
|    |                        |                |              |          |     |   |
|    | olumn Properties       |                |              |          |     |   |
|    |                        |                |              |          |     |   |
|    | <b>₽</b> 2↓   ©        |                |              |          |     |   |
| Í  |                        |                |              |          | No  |   |
|    | Has Non-SQL Server Sub | scriber        |              |          | No  |   |
|    | Identity Specification |                |              |          | Yes |   |
|    | (Is Identity)          |                |              |          | Yes | • |
|    | Identity Increment     |                |              |          | 1   |   |
|    | Identity Seed          |                |              |          | 1   |   |

#### Letzte SQL-Version:

CREATE TABLE [dbo].[ISE\_Users]( [user\_id] [int] IDENTITY(1,1) NOT NULL, [username] [varchar](max) NOT NULL, [password] [varchar](max) NOT NULL,

```
CONSTRAINT [PK_ISE_Users] PRIMARY KEY CLUSTERED
(
[user_id] ASC
)WITH (PAD_INDEX = OFF, STATISTICS_NORECOMPUTE = OFF, IGNORE_DUP_KEY = OFF, ALLOW_ROW_LOCKS =
ON, ALLOW_PAGE_LOCKS = ON) ON [PRIMARY]
) ON [PRIMARY]
```

```
3. Führen Sie diese Abfrage aus, um einen Benutzer einzufügen:
```

```
insert into ISE_Users(username,password) values('odbcuser1','odbcpass');
4. Erstellen Sie eine Prozedur für die unverschlüsselte Kennwortauthentifizierung (für PAP, EAP-GTC innere Methode, TACACS):
```

```
CREATE PROCEDURE [dbo].[ISEAuthUserPlainReturnsRecordset]
@username varchar(255), @password varchar(255)
AS
BEGIN
IF EXISTS( SELECT username
FROM ISE_Users
WHERE username = @username
AND password = @password )
SELECT 0,11,'This is a very good user, give him all access','No Error'
FROM ISE_Users
WHERE username = @username
ELSE
SELECT 3,0,'odbc','ODBC Authen Error'
END
```

5. Erstellen Sie eine Prozedur zum Abrufen von unverschlüsselten Kennwörtern (für CHAP, MSCHAPv1/v2, EAP-MD5, LEAP, EAP-MSCHAPv2 innere Methode, TACACS):

```
CREATE PROCEDURE [dbo].[ISEFetchPasswordReturnsRecordset]
@username varchar(255)
AS
BEGIN
IF EXISTS( SELECT username
FROM ISE_Users
WHERE username = @username)
SELECT 0,11,'This is a very good user, give him all access','No Error',password
FROM ISE_Users
WHERE username = @username
ELSE
SELECT 3,0,'odbc','ODBC Authen Error'
END
```

6. Erstellen Sie eine Prozedur zur Prüfung des Benutzernamens oder des Rechners (für MAB verwendet, schnelle Wiederverbindung von PEAP, EAP-FAST und EAP-TTLS):

AS BEGIN IF EXISTS( SELECT username FROM ISE\_Users WHERE username = @username) SELECT 0,11,'This is a very good user, give him all access','No Error' FROM ISE\_Users WHERE username = @username ELSE SELECT 3,0,'odbc','ODBC Authen Error' END

#### 7. Testerstellte Prozeduren:

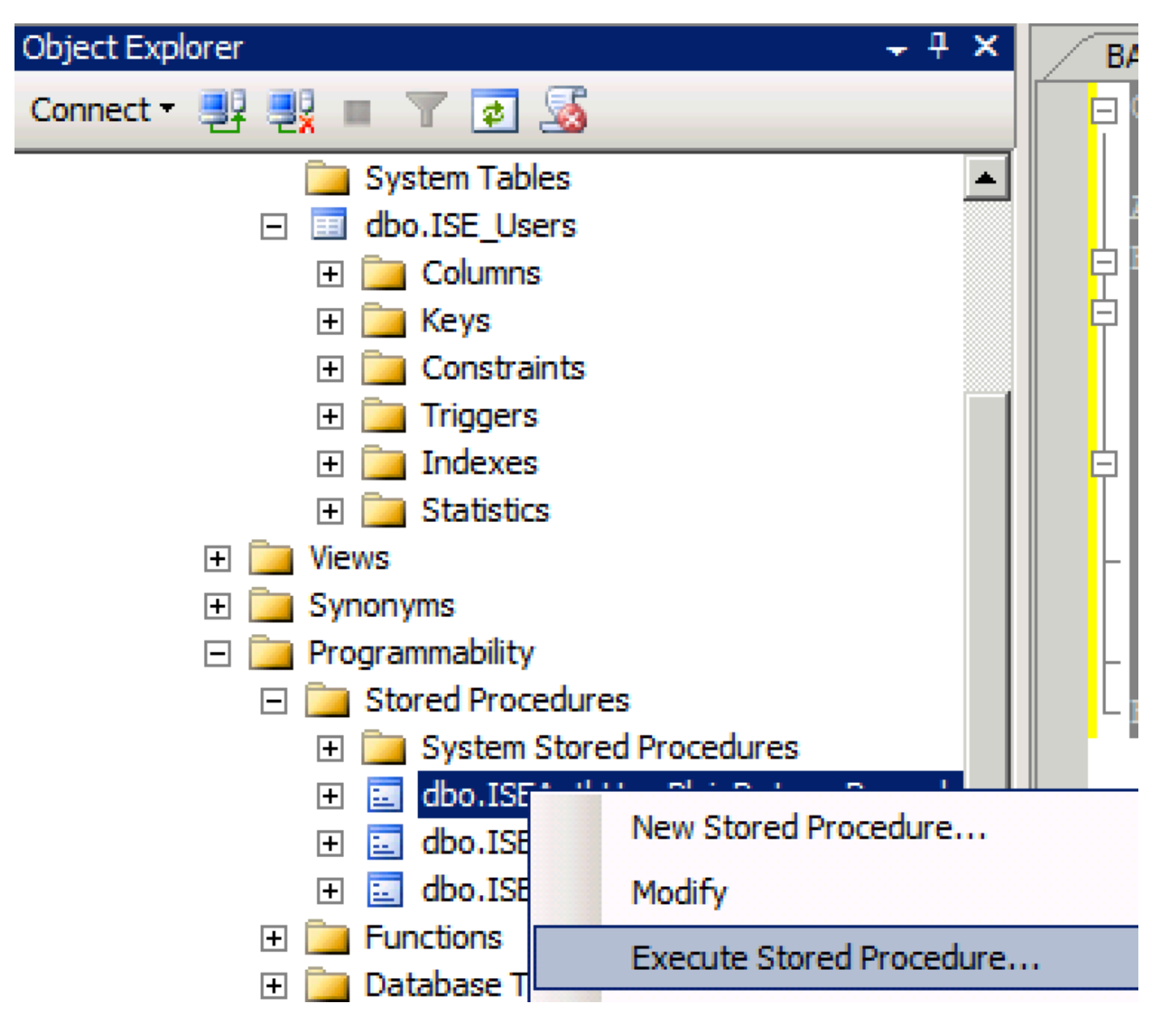

| Series a page  Series  Series Series Series Series Series Series Series Series Series Series Series Series Series Series Series Series Series Series Series Series Series Ser                                                                                                    | 🐙 Execute Procedure - [dbo].[         | ISEAuthUserPlainR                              | eturnsRecordset          | ]                   |                    |             |
|----------------------------------------------------------------------------------------------------|---------------------------------------|------------------------------------------------|--------------------------|---------------------|--------------------|-------------|
| Personal Personal Pe                                                                                                    | Select a page                         | 🔄 Script 👻 📑 Hel                               | p                        |                     |                    |             |
| Parameter       Data Type       Output Planmeter       Pass Null Value       adouter1         @usename       varchar(25)       No <ul> <li>odbopase]</li> <li>edbopase]</li> </ul> @password       varchar(25)       No <ul> <li>odbopase]</li> <li>odbopase]</li> </ul> @password       varchar(25)       No <ul> <li>odbopase]</li> <li>odbopase]</li> </ul> @password       varchar(25)       No <ul> <li>odbopase]</li> <li>odbopase]</li> </ul> @password       varchar(25)       No <ul> <li>odbopase]</li> <li>odbopase]</li> </ul> Sever:       coanted <ul> <li>odbopase]</li> <li>odbopase]</li> <li>Sever:</li> <li>oanted</li> <li>Connection:</li> <li>B&amp;BALAND Value visuante to respect to respect</li></ul>                                                                                                    | 🚰 General                             |                                                |                          |                     |                    |             |
| Connection       epassword       varchar(255)       No       odccsel         epassword       varchar(255)       No       odccsel         epassword       varchar(255)       No       odccsel         Server:       occurrection:       BABALAND Safministrator         BABALAND Safministrator       Mex connection properties         Progress       OK       Cancel         Operstand:       OK       Cancel         Querytsal-Limitator       SQUerytsal-Limitator       v         Progress       OK       Cancel         OCLABE       SQUerytsal-Limitator (57))       BATADCALEdo.ISE_Uses       v         ISE (ISEDD)       OC       OC       OC         OCLABE       Status       SQUerytsal-Limitator (52)*       BASTADCALEdo.ISE_Uses       v         Status       Saftadocale       SQUerytsal-Limitator (52)*       BASTADCALEdo.ISE_Uses       v         OCLABE       Secture_value       [Documents]*       SQUerytsal*       v         Status       Status       Secture_value       Secture_value       Go         OC       O       O       Secture_value       Secture_value       Go         Status       Secture_value       Secture_value       Secture                                                                                                    |                                       | Parameter                                      | Data Type                | Output Parameter    | Pass Null Value    | Value       |
| Connection<br>Sever:<br>Sever:<br>Se |                                       | Qusemame                                       | varchar(255)             | No                  |                    | odbcuser1   |
| Connection<br>Server:<br>icochost<br>Correction:<br>BABALNAD valueministrator<br>Wexconnection properties<br>Yources<br>Progress<br>Progress<br>Connection properties<br>Progress<br>Progress<br>Connection properties<br>Progress<br>Connection properties<br>Progress<br>Connection properties<br>Progress<br>Connection properties<br>Progress<br>Connection properties<br>Connection propertie                                                                                                    |                                       | epassword                                      | varcnar(200)             | INO                 |                    | oubcpass    |
| Onnection         Server:<br>localinal         Connection:         BABALAND'administrator         Wew connection properties         *rogress         *rogress                                                                                                    |                                       |                                                |                          |                     |                    |             |
| Connection Server: localinest Connection Server: localinest Connection BABALAND'administrator Progress Progress                                                                                                    |                                       |                                                |                          |                     |                    |             |
| Connection<br>Server:<br>icoalist<br>Connection:<br>BABALAND administrator<br>BABALAND administrator<br>BABALAND administrator<br>Wew connection properties<br>if Wew connection properties<br>if We column name) (No column name) (No column name)<br>if We column name) (No column name) (No column name)<br>if We column name) (No column name) (No column name)                                                                                                    |                                       |                                                |                          |                     |                    |             |
| Connection Server: locahoat Connection Server: locahoat Connection: BABALAND'administrator Wew connection properties Progress Ready  Co Ready  C Cancel  C Cancel C Cancel C Cancel C                                                                                                    |                                       |                                                |                          |                     |                    |             |
| Connection Server: localinod Server: localinod Server: localinod Server: localinod Server: localinod Server: localinod Server: BABALAND'administrator Progress Progress Progre                                                                                                    |                                       |                                                |                          |                     |                    |             |
| Connection Server: localhost Connection: BABALANDVadministrator  Y Vew connection properties  Yourcess  OK Cancel  OK Cancel  OK Cancel  OK Cancel  OK Cancel  SetUp: SetUp: SetU                                                                                                    |                                       |                                                |                          |                     |                    |             |
| Connection Server: localhost Connection: BABALAND/administrator BABALAND/administrator BABALAND/administrator Wew connection properties Progress Co Ready C Cancel OK Cancel OK Cancel OK Cancel  SELECT 'Recturn_value int SELECT 'Recturn_value = [dbo].[ISEAuthUserPlainEcturnsRecordset] (Vertur_value = [dbo].[ISEAuthUserPlainEcturnsRecordset] SELECT 'Recturn_value = @return_value GO PECLARE @return_value = @return_value GO                                                                                                    |                                       |                                                |                          |                     |                    |             |
| Connection Server: blocathost Connection BABALANDNadministrator BABALANDNadministrator Mexess Progress Progress                                                                                                    |                                       |                                                |                          |                     |                    |             |
| Connection Server: localhost Connection: Server: localhost Connection: Progress Progress Prog                                                                                                    |                                       |                                                |                          |                     |                    |             |
| Connection Server: localhost Cornection: BABALAND administrator  Market Connection properties Progress Connection properties Progress Connection properties Progress Connection properties Connection properties Connection                                                                                                    |                                       |                                                |                          |                     |                    |             |
| Server:<br>localhost<br>Connection:<br>BRALAND/administrator<br>Wew connection properties<br>Progress<br>Commention properties<br>Progress<br>Commention properties<br>Progress<br>Commention properties<br>Progress<br>Commention properties<br>Progress<br>Commention properties<br>Progress<br>Commention properties<br>Commention properties<br>Commention properties<br>Commention properties<br>Commention properties<br>Commention properties<br>Second<br>Second<br>Commention properties<br>Commention properties<br>C                                                                                                    | Connection                            |                                                |                          |                     |                    |             |
| localhost<br>Connection:<br>BABALAND'administrator                                                                                                    | Server:                               |                                                |                          |                     |                    |             |
| Connection:<br>BABALAND'administrator<br>BABALAND'administrator<br>Progress<br>Progress                                                                                                    | localhost                             |                                                |                          |                     |                    |             |
| Image: State of the commanded of the commanded of the comman                                                                                                    | Connection:<br>BABALAND\administrator |                                                |                          |                     |                    |             |
| Progress Progress Ready OK Cancel OK Cancel OK Cancel OK Cancel OK Cancel DSE [ISEDB] GO DECLARE @return_value int EXEC @return_value int EXEC @return_value = [dbo][ISEAuthUserPlainReturnsRecordset] @username = N'odbouser1', @password = N'odbouser1', @password = N'odbouser1', @gassword = N'odbouser1', @gassword = N'odbouser1',                                                                                                    | View connection properties            |                                                |                          |                     |                    |             |
| Progress                                                                                                    |                                       |                                                |                          |                     |                    |             |
| OK       Cancel         OK       Cancel         OQQuery5.sqlinistrator (57))       BAST-AD-CA.ISdoo.ISE_Users       SQLQuery2.sqlistrator (52))*       BAST-AD-CA.ISdoo.ISE_Users          DSE [ISEDB]       GO       O       DECLARE       @return_value int           EXEC       @return_value = [dbo][ISEAuthUserPlainReturnsRecordset]       @username = N'odbcuser!',       @password = N'odbcuses!',       @password = N'odbcuses!',          SELECT       'Return Value' = @return_value       GO            IResults                                                                                                    | Progress                              |                                                |                          |                     |                    |             |
| OK       Cancel         SQLQuery5.sqlinistrator (57))       BAST-AD-CA.ISdoo.ISE_Users       SQLQuery2.sqlistrator (52))*       BAST-AD-CA.ISdoo.ISE_Users         DECLARE       @return_value       int         EXEC       @return_value = [dbo]. [ISEAuthUserPlainReturnsRecordset]         @username = N'odbcusser1',       @password = N'odbcusser1',         @gassword = N'odbcusser1',       @password = @return_value         GO                                                                                                    | Ready                                 |                                                |                          |                     |                    |             |
| OK       Cancel         SQLQuery5.sqlinistrator (57))       BAST-AD-CA.ISdbo.ISE_Users       SQLQuery2.sqlistrator (52))*       BAST-AD-CA.ISdbo.ISE_Users       Image: SQLQuery2.sqlistrator (52))*       BAST-AD-CA.ISdbo.ISE_Users       Image: SQLQuery2.sqlistrator (52))*       SQLQuery2.sql                                                                                                    | No. of                                |                                                |                          |                     |                    |             |
| OK       Cancel         GQUQuery5.sqlinistrator (57))       BAST-AD-CA.ISdbo.ISE_Users       \$QUQuery2.sqlistrator (52))*       BAST-AD-CA.ISdbo.ISE_Users         GO       DECLARE @return_value int         EXEC       @return_value = [dbol.,[ISEAuthUserPlainReturnsRecordset]         @username = N'odbcuser1',       @password = N'odbcuser1',         @password = N'odbcuser1',       @password = @return_value         GO                                                                                                    |                                       | 1                                              |                          |                     |                    |             |
| SQLQuery5.sqlinistrator (57)) BAST-AD-CA.ISdbo.ISE_Users SQLQuery2.sqlistrator (52))* BAST-AD-CA.ISdbo.ISE_Users   USE [ISEDB]   GO   DECLARE @return_value int EXEC @return_value = [dbo][ISEAuthUserPlainReturnsRecordset] @username = N'odbcuser1', @password = N'odbcuser1', @password = N'odbcusers' SELECT 'Return Value' = @return_value GO I Results Messages (No column name) (No column name) (No column name) (No column name) (No column name) (No column name) (No column name) (No column name) (No column name) (No column name) (No column name) (No column name)                                                                                                    |                                       |                                                |                          |                     | OK                 | Cancel      |
| SQLQuery5.sqlinistrator (57)) BAST-AD-CA.ISdbo.ISE_Users SQLQuery2.sqlistrator (52))* BAST-AD-CA.ISdbo.ISE_Users   USE [ISEDB]   GO     DECLARE @return_value   [Messages]     Messages     (No column name)   (No column name)   (No column name)   (No column name)   (No column name) (No column name) (No column name) (No column name) (No column name) No Error                                                                                                    |                                       |                                                |                          |                     |                    |             |
| USE [ISEDB]<br>GO<br>DECLARE @return_value int<br>EXEC @return_value = [dbo].[ISEAuthUserPlainReturnsRecordset]<br>@username = N'odbcuser1',<br>@password = N'odbcpass'<br>SELECT 'Return Value' = @return_value<br>GO<br>Results D_Messages<br>(No column name) (No column name) (No column name)<br>0 11 This is a very good user, give him all access No Error                                                                                                    | SQLQuery5.sqlinistrator (57)) B/      | AST-AD-CA.ISdbo.ISE_U                          | Isers SQLQuery2.sc       | ılistrator (52))* B | AST-AD-CA.ISdbo.IS | E_Users 🗸 👻 |
| <pre>DECLARE @return_value int EXEC @return_value = [dbo][ISEAuthUserPlainReturnsRecordset] @username = N'odbcuser1', @password = N'odbcpass' SELECT 'Return Value' = @return_value GO Results Messages (No column name) (No column name) (No column name) 0 11 This is a very good user, give him all access No Error</pre>                                                                                                    | USE [ISEDB]<br>GO                     |                                                |                          |                     |                    |             |
| <pre>DECLARE @return_value int EXEC @return_value = [dbo][ISEAuthUserPlainReturnsRecordset] @username = N'odbcuser1', @password = N'odbcpass' SELECT 'Return Value' = @return_value GO GO Results Messages (No column name) (No column name) (No column name) 0 11 This is a very good user, give him all access No Error</pre>                                                                                                    |                                       |                                                |                          |                     |                    |             |
| EXEC       @return_value = [dbol. [ISEAuthUserPlainReturnsRecordset]         @username = N'odbcuser1',       @password = N'odbcpass'         SELECT       'Return Value' = @return_value         GO                                                                                                    | DECLARE Greturn_value in              | τ                                              |                          |                     |                    |             |
| Go     SELECT 'Return Value' = @return_value     GO     Results     Messages     (No column name)     (No column name)     (No column name)     (No column name)     No Error                                                                                                    | EXEC @return_value =                  | [dbo].[ISEAuthUs                               | erPlainReturnsH          | Recordset]          |                    |             |
| SELECT 'Return Value' = @return_value         GO         Results       Messages         (No column name)       (No column name)         (No column name)       (No column name)         0       11         This is a very good user, give him all access       No Error                                                                                                    | - @password = N'od                    | bcpass'                                        |                          |                     |                    |             |
| GO GO GO Results Messages No column name) (No column name) (No column name) 0 11 This is a very good user, give him all access No Error                                                                                                    | SELECT 'Return Value' =               | @return value                                  |                          |                     |                    |             |
| I Results       Messages         (No column name)       (No column name)         0       11         This is a very good user, give him all access       No Error                                                                                                    |                                       | _                                              |                          |                     |                    |             |
| Results       Image: Messages         (No column name)       (No column name)         (No column name)       (No column name)         0       11         This is a very good user, give him all access       No Error                                                                                                    | 60                                    |                                                |                          |                     |                    |             |
| Results       Messages         (No column name)       (No column name)         0       11         This is a very good user, give him all access       No Error                                                                                                    |                                       |                                                |                          |                     |                    |             |
| Results       Messages         (No column name)       (No column name)       (No column name)         0       11       This is a very good user, give him all access       No Error                                                                                                    |                                       |                                                |                          |                     |                    |             |
| (No column name)       (No column name)       (No column name)         0       11       This is a very good user, give him all access       No Error                                                                                                    | Results Messages                      |                                                |                          |                     |                    |             |
|                                                                                                    | (No column name) (No column nam       | e) (No column name)<br>This is a very coord ur | ser, give him all access | (No column name)    |                    |             |
|                                                                                                    |                                       | This is a very good us                         | sor, give him all access |                     |                    |             |
|                                                                                                    |                                       |                                                |                          |                     |                    |             |

Testen Sie andere Verfahren auf die gleiche Weise.

8. Konfigurieren von Prozeduren auf der ISE und Speichern:

| O | DBC List > ISE_OD     | BC                  |                             |            |          |
|---|-----------------------|---------------------|-----------------------------|------------|----------|
| 0 | <b>DBC Identity S</b> | ource               |                             |            |          |
|   | General               | Connection          | Stored Procedures           | Attributes | Groups   |
|   |                       |                     |                             |            |          |
|   | Stor                  | red procedure type  | Returns recordset           | -          |          |
|   | Plain text passw      | vord authentication | ISEAuthUserPlainReturnsReco | ordset     | $\oplus$ |
|   | Plain text            | password fetching   | ISEFetchPasswordReturnsRec  | ordset     | $\oplus$ |
|   | Check username        | or machine exists   | ISEUserLookupReturnsRecord  | lset       | $\oplus$ |
|   |                       | Fetch groups        |                             | i          | $\oplus$ |
|   |                       | Fetch attributes    |                             | ()         | $\oplus$ |
|   | Search for MA         | C Address in format | XX-XX-XX-XX-XX              | • ()       |          |
|   |                       |                     |                             |            |          |
|   |                       |                     |                             |            |          |

9. Erstellen Sie eine einfache Authentifizierungsregel mit ODBC, und testen Sie sie:

| • | Aut | hent | tication Policy |                                                |                                          |     |          |
|---|-----|------|-----------------|------------------------------------------------|------------------------------------------|-----|----------|
|   |     | ~    | MAB             | : If Wired_MAB <b>OR</b><br>Wireless_MAB       | Allow Protocols : Default Network Access | and | Edit   🕶 |
|   |     |      | Default         | use Internal Endpoints                         |                                          |     |          |
| - |     | ~    | Dot1X           | : If Wired_802.1X <b>OR</b><br>Wireless_802.1X | Allow Protocols : Default Network Access | and | Edit   🕶 |
|   |     |      | Default         | :use All_User_ID_Stores                        |                                          |     |          |
|   | ø   |      | test_aaa        | : If Radius:Service-Type EQUALS Login          | Allow Protocols : Default Network Access | and | Edit   🕶 |
|   |     |      | Default         | use ISE_ODBC                                   |                                          |     |          |

b3560#test aaa group ISE236 odbcuser1 odbcpass legacy Attempting authentication test to server-group ISE236 using radius User was successfully authenticated.

| Jsername odbcuser1 Endpoint Id Endpoint Profile Authentication Policy Default >> te: Authorization Result PermitAccess thentication Details Source Timestamp 2016-06-08 11:1 Parcelated Timestamp 2016-06-08 11:1 Parcelated Timestamp 20 | st_aaa >> Default<br>ifault |
|----------------------------------------------------------------------------------------------------|-----------------------------|
| Endpoint Id Endpoint Profile Authentication Policy Default >> te: Authorization Result PermitAccess thentication Details Source Timestamp 2016-06-08 11:1 Received Timestamp 2016-08-08 11:1                                                                                                    | st_aaa >> Default<br>ifault |
| Endpoint Profile Authentication Policy Default >> ter Authorization Policy Default >> ter Authorization Result PermitAccess thentication Details Source Timestamp 2016-06-08 11:1 Received Timestamp 2016-08-08 11:1                                                                                                    | st_aaa >> Default<br>ifault |
| Authentication Policy     Default >> ter       Authorization Policy     Default >> Default >> Def                                                          | st_aaa >> Default<br>ifault |
| Authorization Policy Default >> Default >> D | ıfault<br>;                 |
| Authorization Result PermitAccess thentication Details Source Timestamp 2016-06-08 11:1 Received Timestamp 2016-06-08 11:1                                                                                                    |                             |
| thentication Details Source Timestamp 2016-06-08 11:                                                                                                    |                             |
| 2016-06-08 11:                                                                                                    | N 07 004                    |
| Corpived Limestamp 2016-08-01                                                                                                    | 14:07:004                   |
|                                                                                                    | 14:07.005                   |
| Policy Server bise236                                                                                                    |                             |
| Event 5200 Authentica                                                                                                    | ation succeeded             |
| Policy Server bise236                                                                                                    | 14:07.005                   |

| 11001 | Received RADIUS Access-Request                                                                          |
|-------|----------------------------------------------------------------------------------------------------|
| 11017 | RADIUS created a new session                                                                            |
| 11117 | Generated a new session ID for a 3rd party NAD                                                          |
| 15049 | Evaluating Policy Group                                                                                 |
| 15008 | Evaluating Service Selection Policy                                                                     |
| 15048 | Queried PIP - Radius.NAS-Port-Type                                                                      |
| 15048 | Queried PIP - Normalised Radius.RadiusFlowType (4 times)                                                |
| 15048 | Queried PIP - Radius.Service-Type                                                                       |
| 15004 | Matched rule - test_aaa                                                                                 |
| 15041 | Evaluating Identity Policy                                                                              |
| 15006 | Matched Default Rule                                                                                    |
| 15013 | Selected Identity Source - ISE_ODBC                                                                     |
| 24852 | Perform plain text password authentication in external ODBC database - $\ensuremath{ISE}\xspace_{ODBC}$ |
| 24849 | Connecting to external ODBC database - ISE_ODBC                                                         |
| 24850 | Successfully connected to external ODBC database - ISE_ODBC                                             |
| 24855 | Expect external ODBC database stored procedure to return results in a recordset - ISE_ODBC              |
| 22037 | Authentication Passed                                                                                   |
| 15036 | Evaluating Authorization Policy                                                                         |
| 15048 | Queried PIP - Radius.User-Name                                                                          |
| 15048 | Queried PIP - Network Access.UseCase                                                                    |
| 15048 | Queried PIP - Normalised Radius.RadiusFlowType (5 times)                                                |
| 15004 | Matched rule - Default                                                                                  |

Steps

## Schritt 4: Gruppenabruf konfigurieren

1. Erstellen Sie Tabellen mit Benutzergruppen und eine andere Tabelle für die Many-to-Many-Zuordnung:

```
CREATE TABLE [dbo].[Groups](
[Group_ID] [int] IDENTITY(1,1) NOT NULL,
[Group_Name] [varchar](max) NOT NULL,
[Group_Desc] [text] NOT NULL,
CONSTRAINT [PK_Groups] PRIMARY KEY CLUSTERED
(
[Group_ID] ASC
)WITH (PAD_INDEX = OFF, STATISTICS_NORECOMPUTE = OFF, IGNORE_DUP_KEY = OFF, ALLOW_ROW_LOCKS =
ON, ALLOW_PAGE_LOCKS = ON) ON [PRIMARY]
) ON [PRIMARY] TEXTIMAGE_ON [PRIMAR
CREATE TABLE [dbo].[User_Groups_Mapping](
[user_id] [int] NOT NULL,
[group_id] [int] NOT NULL
) ON [PRIMARY]
ALTER TABLE dbo.User_Groups_Mapping ADD CONSTRAINT
FK_User_Groups_Mapping_Groups FOREIGN KEY
(
group_id
) REFERENCES dbo.Groups
(
Group_ID
) ON UPDATE CASCADE
ON DELETE CASCADE
GO
ALTER TABLE dbo.User_Groups_Mapping ADD CONSTRAINT
FK_User_Groups_Mapping_ISE_Users FOREIGN KEY
(
```

user\_id ) REFERENCES dbo.ISE\_Users ( user\_id ) ON UPDATE CASCADE ON DELETE CASCADE

#### 2. Fügen Sie Gruppen und Zuordnungen hinzu, sodass ODBCUSER1 zu beiden Gruppen gehört:

```
INSERT [dbo].[Groups] ([Group_ID], [Group_Name], [Group_Desc]) VALUES (1, N'ODBCGroup1', N'My
Nice Group1')
INSERT [dbo].[User_Groups_Mapping] ([user_id], [group_id]) VALUES (1, 1)
INSERT [dbo].[Groups] ([Group_ID], [Group_Name], [Group_Desc]) VALUES (2, N'ODBCGroup2', N'My
Nice Group2')
INSERT [dbo].[User_Groups_Mapping] ([user_id], [group_id]) VALUES (1, 2)
```

#### 3. Vorgang zum Abrufen von Gruppen erstellen:

```
CREATE PROCEDURE [dbo].[ISEGroupsRetrieval]
@username varchar(255), @result int output
AS
BEGIN
if exists (select * from ISE_Users where username = @username)
begin
set @result = 0
select Group_Name from Groups where group_id in (select group_ID from User_Groups_Mapping where
User_Groups_Mapping.USER_ID IN (select USER_ID from ISE_Users where username=@username ) )
end
else
set @result = 1
END
```

#### 4. Zuordnen zu Fetch-Gruppen:

#### ODBC List > ISE\_ODBC

#### **ODBC Identity Source**

| Genera     | l Connection              | Stored Procedures          | Attributes | Groups   |
|------------|---------------------------|----------------------------|------------|----------|
|            |                           |                            |            |          |
|            | Stored procedure type     | Returns recordset          | Ψ          |          |
| Plain text | password authentication   | ISEAuthUserPlainReturnsRec | ordset     | $\oplus$ |
| Pla        | in text password fetching | ISEFetchPasswordReturnsRe  | cordset    | $\oplus$ |
| Check use  | ername or machine exists  | ISEUserLookupReturnsRecor  | dset       | $\oplus$ |
|            | Fetch groups              | ISEGroupsRetrieval         | i          | Ð        |
|            | Fetch attributes          | ISEAttrsRetrieval          | i          | $\oplus$ |
| Search f   | or MAC Address in format  | xx-xx-xx-xx-xx             | • (i)      |          |

5. Abrufen der Gruppen und Hinzufügen dieser Gruppen zur ODBC-Identitätsquelle:

| ODBC List > <b>ISE_ODBC</b> |                       |                   |                     |        |
|-----------------------------|-----------------------|-------------------|---------------------|--------|
| <b>ODBC Identity Source</b> |                       |                   |                     |        |
| General Connecti            | ion Stored Procedures | Attributes Groups |                     |        |
| / Edit 🕂 Add 👻 🗙 Delete     |                       |                   |                     |        |
| Name                        | Name in ISE           |                   |                     |        |
|                             |                       | No data available |                     |        |
|                             |                       |                   |                     |        |
|                             |                       |                   |                     |        |
|                             |                       |                   |                     |        |
|                             | Select Groups from    | DDBC              |                     | х      |
|                             | Sample User or Machir | odbcuser1         | (i) Retrieve Groups |        |
|                             | Name                  | Name in ISE       |                     |        |
|                             | ✓ ODBCGroup1          | ODBCGroup1        |                     |        |
|                             | ✓ ODBCGroup2          | ODBCGroup2        |                     |        |
|                             |                       |                   |                     |        |
|                             |                       |                   |                     |        |
|                             |                       |                   |                     |        |
|                             |                       |                   |                     |        |
|                             |                       |                   |                     |        |
|                             |                       |                   | OK                  | Cancol |
|                             |                       |                   | UK                  | Cancel |

6. Fügen Sie einen anderen Benutzer hinzu, der keiner Gruppe angehört:

insert into ISE\_Users(username,password) values('odbcuser2','odbcpass');
7. Erstellen eines spezifischen Policy Set und Tests:

| Policy Sets Profiling Posture Client Provisio   | ning                                                                                      |                                                                                        |                                                         |          |
|-------------------------------------------------|-------------------------------------------------------------------------------------------|----------------------------------------------------------------------------------------|---------------------------------------------------------|----------|
| Policy Sets Search policy names & descriptions. | Define the Policy Sets by configuring rules<br>For Policy Export go to Administration > S | s based on conditions. Drag and drop sets<br>system > Backup & Restore > Policy Export | on the left hand side to change the order.<br>Page      |          |
| +• ₽₀•   ↑ ↓   ×   œ                            | Status Name                                                                               | Description                                                                            | Conditions<br>Radius:Service-Type EQUALS Login          | Edit     |
| Summary of Policies A list of all your policies | <ul> <li>Authentication Policy</li> </ul>                                                 |                                                                                        |                                                         |          |
| Rules across entire deployment                  | Default Rule (If no match                                                                 | ) : Allow Protocols : Default Network                                                  | Access and use : ISE_ODBC                               | Edit   🕶 |
| TestAAA                                         | - Authorization Policy                                                                    |                                                                                        |                                                         |          |
| VPN                                             | Automization Policy                                                                       |                                                                                        |                                                         |          |
| Default Default                                 | Standard                                                                                  |                                                                                        |                                                         |          |
| Save Urder Keset Order                          | Status Rule Name                                                                          | Conditions (identity groups and<br>if ISE_ODBC:ExternalGroups EQ<br>ODBCGroup1         | other conditions) Permissions<br>UALS then PermitAccess | Edit   🕶 |
|                                                 | 🛃 Default                                                                                 | if no matches, then DenyAccess                                                         | 3                                                       | Edit   🕶 |

b3560#test aaa group ISE236 odbcuser2 odbcpass legacy Attempting authentication test to server-group ISE236 using radius User authentication request was rejected by server.

b3560#test aaa group ISE236 odbcuser1 odbcpass legacy Attempting authentication test to server-group ISE236 using radius User was successfully authenticated.

| AuthorizationPolicyMatchedRule | Group1Access                                        |
|--------------------------------|-----------------------------------------------------|
| CPMSessionID                   | 0a3027eci0HeVTM3/bn5vLXkWMcJ0em5rzUDaOSnbMmAvL7jcfY |
| ISEPolicySetName               | TestAAA                                             |
| AllowedProtocolMatchedRule     | Default                                             |
| IdentitySelectionMatchedRule   | Default                                             |
| Network Device Profile         | Cisco                                               |
| Location                       | Location#All Locations                              |
| Device Type                    | Device Type#All Device Types                        |
| ExternalGroups                 | ODBCGroup1                                          |
| ExternalGroups                 | ODBCGroup2                                          |
| RADIUS Username                | odbcuser1                                           |

## Schritt 5: Konfigurieren des Abrufen von Attributen

1. Um dieses Beispiel zu vereinfachen, wird eine flache Tabelle für Attribute verwendet:

```
CREATE TABLE [dbo].[User_Attributes](
[user_id] [int] NOT NULL,
[Attribute_Name] [varchar](max) NOT NULL,
[Attribute_Value] [varchar](max) NOT NULL
) ON [PRIMARY]
GO
ALTER TABLE [dbo].[User_Attributes] WITH CHECK ADD CONSTRAINT [FK_User_Attributes_ISE_Users]
FOREIGN KEY([user_id])
REFERENCES [dbo].[ISE_Users] ([user_id])
ON UPDATE CASCADE
ON DELETE CASCADE
```

GO

#### 2. Erstellen Sie ein Attribut für einen der Benutzer:

INSERT [dbo].[User\_Attributes] ([user\_id], [Attribute\_Name], [Attribute\_Value]) VALUES (2, N'AwsomenessLevel', N'100') INSERT [dbo].[User\_Attributes] ([user\_id], [Attribute\_Name], [Attribute\_Value]) VALUES (2, N'UserType', N'admin')

#### 3. Erstellen einer gespeicherten Prozedur:

CREATE PROCEDURE [dbo].[ISEAttrsRetrieval]
@username varchar(255), @result int output
AS
BEGIN
if exists (select \* from ISE\_Users where username = @username)
begin

```
set @result = 0
select attribute_name , attribute_value from user_attributes where USER_ID in(SELECT USER_ID
from ISE_Users where username = @username)
end
else
set @result = 1
END
```

4. Zuordnen zu Attributen abrufen:

#### ODBC List > ISE\_ODBC

#### **ODBC Identity Source**

| General       | Connection            | Stored Procedures          | Attributes | Groups   |
|---------------|-----------------------|----------------------------|------------|----------|
|               |                       |                            |            |          |
| S             | Stored procedure type | Returns recordset          | *          |          |
| Plain text pa | ssword authentication | ISEAuthUserPlainReturnsRec | cordset    | $\oplus$ |
| Plain t       | ext password fetching | ISEFetchPasswordReturnsRe  | cordset    | $\oplus$ |
| Check userna  | me or machine exists  | ISEUserLookupReturnsRecor  | rdset      | $\oplus$ |
|               | Fetch groups          | ISEGroupsRetrieval         | (          | $\oplus$ |
|               | Fetch attributes      | ISEAttrsRetrieval          | <i>(i)</i> | $\oplus$ |
| Search for I  | MAC Address in format | xx-xx-xx-xx-xx             | • ()       |          |

#### 5. Abrufen der Attribute:

| Select Attributes from ODBC |            |        |   |               |        |                 |  |  |
|-----------------------------|------------|--------|---|---------------|--------|-----------------|--|--|
| Sample User or Mach         | nine odbci | user2  |   | i             | Retrie | ve Attributes   |  |  |
| Name                        | -          | Туре   | • | Default Value |        | Name in ISE     |  |  |
| AwsomenessLev               | rel        | STRING |   | 100           |        | AwsomenessLevel |  |  |
| UserType                    | :          | STRING |   | admin         |        | UserType        |  |  |

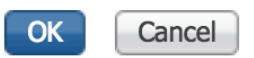

#### 6. Ändern Sie die ISE-Regeln:

| Status R        | ile Name<br>1Access      | Conditions (<br>if ISE_ODBC:I<br>ODBCGroup | identity groups a<br>ExternalGroups E<br>1 | nd other conditions)<br>EQUALS | F<br>then   | Permissions<br>PermitAcces | s              |                |                        | Edit   🕶      |
|-----------------|--------------------------|--------------------------------------------|--------------------------------------------|--------------------------------|-------------|----------------------------|----------------|----------------|------------------------|---------------|
| 🖉 🖉 🛛 Awes      | meUser                   | if ISE_ODBC:                               | AwsomenessLev                              | el EQUALS 100                  |             | PermitAcces                | s              |                |                        | Edit   🕶      |
| 🔽 Defau         | t                        | if no matches, th                          | en DenyAcc                                 | ess                            |             |                            |                |                |                        | Edit   🕶      |
|                 |                          |                                            |                                            |                                |             |                            |                |                |                        |               |
| C Refresh C Res | Repeat Counts A Export 1 | ſo <b>▼</b>                                |                                            |                                |             |                            |                |                |                        | ▼ Filter -    |
| Time            | Status                   | Details                                    | Repeat Ide                                 | ntity E                        | indpoint I  | D                          | Endpoint Pr    | Authenticat    | Authorization Policy   | Authorizatio  |
| ×               |                          | \$                                         | Ide                                        | entity                         | Endpoint II | <b>)</b>                   | Endpoint Profi | Authenticatior | Authorization Policy   | Authorization |
| Jun 08, 2016 12 | 1:45.596 PM              | Q                                          | odb                                        | cuser2                         |             |                            |                | TestAAA >>     | TestAAA >> AwesomeUser | PermitAccess  |

# Fehlerbehebung

Wenn die Verbindung nicht erfolgreich hergestellt werden kann, überprüfen Sie das Ereignisprotokoll von Windows. Verwenden Sie bei der ISE den Befehl **show logging application prt-management.log tail** beim Verbindungsversuch.

Beispiel für einen schlechten Authentifizierungsmodus:

```
bise236/admin# sh logg app prrt-management.log tail
2016-06-08 09:03:59,822 WARN [admin-http-pool177][]
cisco.cpm.odbcidstore.impl.MSSQLServerDbAccess -: bastien::- Connection to ODBC DB failed.
Exception: com.microsoft.sqlserver.jdbc.S
QLServerException: Login failed for user 'babaland\administrator'. ClientConnectionId:c74ade15-
4f34-415a-9a94-4c54c58c0fc3
com.microsoft.sqlserver.jdbc.SQLServerException: Login failed for user 'babaland\administrator'.
ClientConnectionId:c74ade15-4f34-415a-9a94-4c54c58c0fc3
at
com.microsoft.sqlserver.jdbc.SQLServerException.makeFromDatabaseError(SQLServerException.java:21
6)
at com.microsoft.sqlserver.jdbc.TDSTokenHandler.onEOF(tdsparser.java:254)
at com.microsoft.sqlserver.jdbc.TDSParser.parse(tdsparser.java:84)
at com.microsoft.sqlserver.jdbc.SQLServerConnection.sendLogon(SQLServerConnection.java:2908)
at com.microsoft.sqlserver.jdbc.SQLServerConnection.logon(SQLServerConnection.java:2234)
at com.microsoft.sqlserver.jdbc.SQLServerConnection.access$000(SQLServerConnection.java:41)
at
com.microsoft.sqlserver.jdbc.SQLServerConnection$LogonCommand.doExecute(SQLServerConnection.java
:2220)
at com.microsoft.sqlserver.jdbc.TDSCommand.execute(IOBuffer.java:5696)
at
com.microsoft.sqlserver.jdbc.SQLServerConnection.executeCommand(SQLServerConnection.java:1715)
at com.microsoft.sqlserver.jdbc.SQLServerConnection.connectHelper(SQLServerConnection.java:1326)
```

| 😹 Event Viewer                       |                                 |                                              |                                        |                                 |                |   |
|--------------------------------------|---------------------------------|----------------------------------------------|----------------------------------------|---------------------------------|----------------|---|
| File Action View Help                |                                 |                                              |                                        |                                 |                |   |
| 🗢 🔿   🚈 📊 🔽 🕞                        |                                 |                                              |                                        |                                 |                |   |
| 🛃 Event Viewer (Local)               | Application Number of           | fevents: 29,048 (!) New events available     |                                        |                                 |                |   |
| Custom Views                         | Lauri                           | Data and Time                                | Courses                                | Event ID                        | Teals Catagons |   |
| Windows Logs                         | Level                           | Date and time                                | Source                                 | Event ID                        | Task Category  |   |
| Application                          |                                 | 6/8/2016 11:08:07 AM                         | MSSQLSERVER                            | 33090                           | Server         |   |
| Security                             | Information                     | 6/8/2016 11:03:58 AM                         | MSSQLSERVER                            | 18455                           | Logon          |   |
| Setup                                | Information                     | 6/8/2016 11:03:39 AM                         | MSSQLSERVER                            | 18456                           | Logon          |   |
| System                               | Information                     | 6/8/2016 11:02:23 AM                         | MSSQLSERVER                            | 5084                            | Server         |   |
| Forwarded Events                     | Information                     | 6/8/2016 11:02:23 AM                         | MSSQLSERVER                            | 5084                            | Server         |   |
| Applications and Services Logs       | 1 Information                   | 6/8/2016 11:02:23 AM                         | MSSQLSERVER                            | 5084                            | Server         |   |
| Active Directory web Services        | 1 Information                   | 6/8/2016 11:02:23 AM                         | MSSQLSERVER                            | 5084                            | Server         |   |
| Dirscetery Service                   | 1 Information                   | 6/8/2016 11:02:23 AM                         | MSSQLSERVER                            | 5084                            | Server         |   |
| Directory Service                    | 1 Information                   | 6/8/2016 11:02:23 AM                         | MSSQLSERVER                            | 5084                            | Server         |   |
| Hardware Events                      | Information                     | 6/8/2016 11:02:23 AM                         | MSSQLSERVER                            | 5084                            | Server         |   |
| Internet Explorer                    | 1 Information                   | 6/8/2016 11:02:23 AM                         | MSSQLSERVER                            | 5084                            | Server         |   |
| Key Management Service               | <ol> <li>Information</li> </ol> | 6/8/2016 11:02:23 AM                         | MSSQLSERVER                            | 5084                            | Server         |   |
|                                      | 1 Information                   | 6/8/2016 11:02:23 AM                         | MSSQLSERVER                            | 5084                            | Server         |   |
| E Windows                            | 1 Information                   | 6/8/2016 11:02:23 AM                         | MSSQLSERVER                            | 5084                            | Server         |   |
| API-Tracing                          | 1 Information                   | 6/8/2016 11:02:23 AM                         | MSSQLSERVER                            | 5084                            | Server         |   |
|                                      | 1 Information                   | 6/8/2016 11:02:23 AM                         | MSSQLSERVER                            | 5084                            | Server         |   |
| Application Server-Applications      | 1 Information                   | 6/8/2016 11:02:23 AM                         | MSSQLSERVER                            | 5084                            | Server         |   |
| Application-Experience               | 1 Information                   | 6/8/2016 11:02:23 AM                         | MSSQLSERVER                            | 5084                            | Server         |   |
| 🗉 🧮 AppLocker                        | 1 Information                   | 6/8/2016 11:02:23 AM                         | MSSQLSERVER                            | 5084                            | Server         |   |
| 🗉 🧮 Audio                            | 1 Information                   | 6/8/2016 11:02:23 AM                         | MSSQLSERVER                            | 5084                            | Server         |   |
| 🗉 🚞 Authentication User Interface    | 1 Information                   | 6/8/2016 11:02:23 AM                         | MSSQLSERVER                            | 5084                            | Server         |   |
| 🗉 🧮 Bits-Client                      | 1 Information                   | 6/8/2016 11:02:23 AM                         | MSSQLSERVER                            | 5084                            | Server         |   |
| 🗉 🧮 CAPI2                            | (i) Information                 | 6/8/2016 11:02:23 AM                         | MSSOLSERVER                            | 5084                            | Server         |   |
| 표 🧰 CertificateServicesClient-Creden | 1 Information                   | 6/8/2016 11:02:23 AM                         | MSSQLSERVER                            | 5084                            | Server         |   |
| 🕀 🚞 CertPolEng                       | Information                     | 6/8/2016 11:02:23 AM                         |                                        | 5084                            | Server         | - |
| 🗉 🦲 CodeIntegrity                    | Event 18456 MSSOLSEE            | 2VER                                         |                                        |                                 |                | × |
|                                      |                                 |                                              |                                        |                                 |                |   |
| CorruptedFileRecovery-Server         | General Details                 |                                              |                                        |                                 |                |   |
| 🕀 🛄 DateTimeControlPanel             |                                 |                                              |                                        |                                 |                | 1 |
| DeviceSync                           | Login failed for use            | r 'hahaland' administrator' Peacon: An attem | at to login using SQL authentication f | ailed. Sequenic configured for  | Windows        |   |
| Dhcp-Client                          | authentication only             | CLIENT-10.48.30.2361                         | priologin using SQL authentication is  | alleu, server is configured for | windows        |   |
| Dhcp-Nap-Enforcement-Client          | authentication only             | . [ccici41, 20/40/39/200]                    |                                        |                                 |                |   |
| T INCP-Server                        |                                 |                                              |                                        |                                 |                |   |

#### Beispiel für Benutzer, die keine Berechtigungen zum Öffnen der Datenbank besitzen:

```
2016-06-08 09:13:57,842 WARN [admin-http-pool159][]
cisco.cpm.odbcidstore.impl.MSSQLServerDbAccess -:bastien::- Connection to ODBC DB failed.
Exception: com.microsoft.sqlserver.jdbc.SQLServerException: Cannot open database "ISEDB"
requested by the login. The login failed. ClientConnectionId:299c2956-6946-4282-b3ca-
2a886642a821
com.microsoft.sqlserver.jdbc.SQLServerException: Cannot open database "ISEDB" requested by the
login. The login failed. ClientConnectionId:299c2956-6946-4282-b3ca-2aa86642a821
at
com.microsoft.sqlserver.jdbc.SQLServerException.makeFromDatabaseError(SQLServerException.java:21
6)
at com.microsoft.sqlserver.jdbc.TDSTokenHandler.onEOF(tdsparser.java:254)
at com.microsoft.sqlserver.jdbc.SQLServerConnection.sendLogon(SQLServerConnection.java:2908)
at com.microsoft.sqlserver.jdbc.SQLServerConnection.logon(SQLServerConnection.java:2234)
at com.microsoft.sqlserver.jdbc.SQLServerConnection.logon(SQLServerConnection.java:41)
```

| 🛃 Event Viewer                              |                                 |                                              |                                             |                          |     |
|---------------------------------------------|---------------------------------|----------------------------------------------|---------------------------------------------|--------------------------|-----|
| File Action View Help                       |                                 |                                              |                                             |                          |     |
| 🗧 🔿 🗾 🔢 🖬                                   |                                 |                                              |                                             |                          |     |
| 🛃 Event Viewer (Local)                      | Application Number of           | events: 29,048 (!) New events available      |                                             |                          | Ac  |
| Custom Views                                |                                 |                                              |                                             |                          |     |
| 🖃 📫 Windows Logs                            | Level                           | Date and Time                                | Source                                      | Event ID   Task Category |     |
| Application                                 | Information                     | 6/8/2016 11:13:56 AM                         | MSSQLSERVER                                 | 18456 Logon              |     |
| ecurity                                     | 1 Information                   | 6/8/2016 11:13:21 AM                         | MSSQLSERVER                                 | 3408 Server              |     |
| Setup                                       | 1 Information                   | 6/8/2016 11:13:21 AM                         | MSSQLSERVER                                 | 9688 Server              |     |
| System                                      | Information                     | 6/8/2016 11:13:21 AM                         | MSSQLSERVER                                 | 9666 Server              |     |
| Forwarded Events                            | 1 Information                   | 6/8/2016 11:13:21 AM                         | MSSQLSERVER                                 | 9666 Server              |     |
| Applications and Services Logs              | (1) Information                 | 6/8/2016 11:13:21 AM                         | MSSQLSERVER                                 | 17137 Server             |     |
| Active Directory Web Services               | (1) Information                 | 6/8/2016 11:13:21 AM                         | MSSQLSERVER                                 | 17126 Server             | T T |
| Dirsten Sauia                               | 1 Information                   | 6/8/2016 11:13:21 AM                         | MSSQLSERVER                                 | 26059 Server             |     |
| Directory Service                           | (i) Information                 | 6/8/2016 11:13:21 AM                         | MSSQLSERVER                                 | 26059 Server             | 00  |
| Hardware Events                             | 1 Information                   | 6/8/2016 11:13:21 AM                         | MSSQLSERVER                                 | 17201 Server             |     |
|                                             | (i) Information                 | 6/8/2016 11:13:21 AM                         | MSSQLSERVER                                 | 26022 Server             |     |
| Key Management Service                      | (i) Information                 | 6/8/2016 11:13:21 AM                         | MSSQLSERVER                                 | 26022 Server             |     |
|                                             | <ol> <li>Information</li> </ol> | 6/8/2016 11:13:21 AM                         | MSSQLSERVER                                 | 26048 Server             |     |
| E Windows                                   | <ol> <li>Information</li> </ol> | 6/8/2016 11:13:21 AM                         | MSSQLSERVER                                 | 26048 Server             |     |
| F API-Tracing                               | <ol> <li>Information</li> </ol> | 6/8/2016 11:13:21 AM                         | MSSQLSERVER                                 | 26022 Server             |     |
|                                             | Information                     | 6/8/2016 11:13:21 AM                         | MSSQLSERVER                                 | 26022 Server             |     |
| Application Server-Applications             | 1 Information                   | 6/8/2016 11:13:21 AM                         | MSSQLSERVER                                 | 17136 Server             | ?   |
| Application-Experience                      | 1 Information                   | 6/8/2016 11:13:21 AM                         | MSSQLSERVER                                 | 26013 Server             |     |
| 🕀 🧮 AppLocker                               | 1 Information                   | 6/8/2016 11:13:21 AM                         | MSSQLSERVER                                 | 17137 Server             | Ev  |
| 🕀 🧮 Audio                                   | 1 Information                   | 6/8/2016 11:13:21 AM                         | MSSQLSERVER                                 | 17137 Server             |     |
| 🗉 🚞 Authentication User Interface           | <ol> <li>Information</li> </ol> | 6/8/2016 11:13:21 AM                         | MSSQLSERVER                                 | 17663 Server             | 5   |
| 🕀 🚞 Bits-Client                             | <ol> <li>Information</li> </ol> | 6/8/2016 11:13:21 AM                         | MSSQLSERVER                                 | 17137 Server             |     |
| E CAPI2                                     | <ol> <li>Information</li> </ol> | 6/8/2016 11:13:20 AM                         | MSSQLSERVER                                 | 958 Server               |     |
| E CertificateServicesClient-Creden          | (i) Information                 | 6/8/2016 11:13:20 AM                         | MSSQLSERVER                                 | 17137 Server             |     |
| 🕀 📃 CertPolEng                              | Information                     | 6/8/2016 11:13:20 AM                         | MSSOL SED//ED                               | 19030 Server             |     |
| CodeIntegrity                               | Event 18456, MSSOLSER           | VER                                          |                                             |                          | X Q |
| CorruptedFileRecovery-Client                |                                 |                                              |                                             |                          | - 2 |
| CorruptedFileRecovery-Server                | General Details                 |                                              |                                             |                          |     |
| Date ImeControlPanel                        |                                 |                                              |                                             |                          |     |
| 🗄 🔛 DeviceSync                              | Login failed for user           | 'ISEDBUser', Reason: Failed to open the expl | icitly specified database, [CLIENT: 10.48.] | 39.2361                  |     |
| Uncp-Client     Dece Nee Enforcement Client |                                 | the spin range to open the copi              |                                             |                          |     |
| DHCP-Server                                 |                                 |                                              |                                             |                          |     |
|                                             |                                 | 132080ser . Reason, Paned to open the expr   | icitiy specified database. [CEIEW1: 10.40.  | [טבג.פכ                  |     |

Aktivieren Sie zur Fehlerbehebung bei DB-Vorgängen unter Administration > System > Logging > Debug Log Configuration die Option odbc-id-store auf DEBUG-Ebene.

Protokolle werden in der Datei prrt-management.log abgelegt.

Beispiel für odbuser2:

```
2016-06-08 12:26:56,009 DEBUG [Thread-4051][] cisco.cpm.odbcidstore.impl.OdbcIdStore -:::- ODBC
ID Store Operation: Authenticate Plain Text Password. Username=odbcuser2,
SessionID=0a3027ecLA_rJLKsS5QAzuRvluGWzdYe67rIgcG3MMQcpE8yKnw
2016-06-08 12:26:56,012 DEBUG [Thread-4051][] cisco.cpm.odbcidstore.impl.CustomerLog -:::- Write
customer log message: 24852
2016-06-08 12:26:56,012 DEBUG [Thread-4051][] cisco.cpm.odbcidstore.impl.OdbcConnectionPool -
:::- OdbcConnectionPool - get connection
2016-06-08 12:26:56,012 DEBUG [Thread-4051][] cisco.cpm.odbcidstore.impl.OdbcConnectionPool -
:::- OdbcConnectionPool - use existing connection
2016-06-08 12:26:56,013 DEBUG [Thread-4051][] cisco.cpm.odbcidstore.impl.OdbcConnectionPool -
:::- OdbcConnectionPool - connections in use: 1
2016-06-08 12:26:56,013 DEBUG [Thread-4051][] cisco.cpm.odbcidstore.impl.OdbcConnection -:::-
Authenticate plain text password
2016-06-08 12:26:56,013 DEBUG [Thread-4051][] cisco.cpm.odbcidstore.impl.OdbcConnection -:::-
Prepare stored procedure call, procname=ISEAuthUserPlainReturnsRecordset
2016-06-08 12:26:56,013 DEBUG [Thread-4051][] cisco.cpm.odbcidstore.impl.OdbcConnection -:::-
Using recordset to obtain stored procedure result values
2016-06-08 12:26:56,013 DEBUG [Thread-4051][] cisco.cpm.odbcidstore.impl.CustomerLog -:::- Write
customer log message: 24855
2016-06-08 12:26:56,013 DEBUG [Thread-4051][] cisco.cpm.odbcidstore.impl.OdbcConnection -:::-
Text: {call ISEAuthUserPlainReturnsRecordset(?, ?)}
2016-06-08 12:26:56,013 DEBUG [Thread-4051][] cisco.cpm.odbcidstore.impl.OdbcConnection -:::-
Setup stored procedure input parameters, username=odbcuser2, password=***
2016-06-08 12:26:56,014 DEBUG [Thread-4051][] cisco.cpm.odbcidstore.impl.OdbcConnection -:::-
Execute stored procedure call
2016-06-08 12:26:56,017 DEBUG [Thread-4051][] cisco.cpm.odbcidstore.impl.OdbcConnection -:::-
```

Process stored procedure results 2016-06-08 12:26:56,017 DEBUG [Thread-4051][] cisco.cpm.odbcidstore.impl.OdbcConnection -:::-Obtain stored procedure results from recordset 2016-06-08 12:26:56,017 DEBUG [Thread-4051][] cisco.cpm.odbcidstore.impl.OdbcConnection -:::-Received result recordset, number of columns=4 2016-06-08 12:26:56,017 DEBUG [Thread-4051][] cisco.cpm.odbcidstore.impl.OdbcConnection -:::-Results successfully parsed from recordset 2016-06-08 12:26:56,018 DEBUG [Thread-4051][] cisco.cpm.odbcidstore.impl.OdbcConnectionPool -:::- OdbcConnectionPool - release connection 2016-06-08 12:26:56,018 DEBUG [Thread-4051][] cisco.cpm.odbcidstore.impl.OdbcConnectionPool -:::- OdbcConnectionPool - connections in use: 0 2016-06-08 12:26:56,018 DEBUG [Thread-4051][] cisco.cpm.odbcidstore.impl.OdbcIdStore -:::- Call to ODBC DB succeeded 2016-06-08 12:26:56,018 DEBUG [Thread-4051][] cisco.cpm.odbcidstore.impl.OdbcAuthResult -:::-Authentication result: code=0, Conection succeeded=false, odbcDbErrorString=No Error, odbcStoredProcedureCustomerErrorString=null, accountInfo=This is a very good user, give him all access, group=11 2016-06-08 12:26:56,019 DEBUG [Thread-4051][] cisco.cpm.odbcidstore.impl.CustomerLog -:::- Write customer log message: 24853 2016-06-08 12:26:56,026 DEBUG [Thread-84][] cisco.cpm.odbcidstore.impl.OdbcIdStore -:::- ODBC ID Store Operation: Get all user groups. Username=odbcuser2, SessionID=0a3027ecLA\_rJLKsS5QAzuRvluGWzdYe67rIgcG3MMQcpE8yKnw 2016-06-08 12:26:56,029 DEBUG [Thread-84][] cisco.cpm.odbcidstore.impl.OdbcIdStore -:::- ODBC ID Store Operation: Fetch user groups. Username=odbcuser2, SessionID=0a3027ecLA\_rJLKsS5QAzuRvluGWzdYe67rIgcG3MMQcpE8yKnw 2016-06-08 12:26:56,029 DEBUG [Thread-84][] cisco.cpm.odbcidstore.impl.CustomerLog -:::- Write customer log message: 24869 2016-06-08 12:26:56,029 DEBUG [Thread-84][] cisco.cpm.odbcidstore.impl.OdbcConnectionPool -:::-OdbcConnectionPool - get connection 2016-06-08 12:26:56,029 DEBUG [Thread-84][] cisco.cpm.odbcidstore.impl.OdbcConnectionPool -:::-OdbcConnectionPool - use existing connection 2016-06-08 12:26:56,029 DEBUG [Thread-84][] cisco.cpm.odbcidstore.impl.OdbcConnectionPool -:::-OdbcConnectionPool - connections in use: 1 2016-06-08 12:26:56,029 DEBUG [Thread-84][] cisco.cpm.odbcidstore.impl.OdbcConnection -:::-Fetch user groups 2016-06-08 12:26:56,029 DEBUG [Thread-84][] cisco.cpm.odbcidstore.impl.OdbcConnection -:::-Prepare stored procedure call, procname=ISEGroupsRetrieval 2016-06-08 12:26:56,029 DEBUG [Thread-84][] cisco.cpm.odbcidstore.impl.OdbcConnection -:::-Text: {call ISEGroupsRetrieval(?,?)} 2016-06-08 12:26:56,029 DEBUG [Thread-84][] cisco.cpm.odbcidstore.impl.OdbcConnection -:::-Setup stored procedure input parameters, username=odbcuser2 2016-06-08 12:26:56,029 DEBUG [Thread-84][] cisco.cpm.odbcidstore.impl.OdbcConnection -:::-Execute stored procedure call 2016-06-08 12:26:56,031 DEBUG [Thread-84][] cisco.cpm.odbcidstore.impl.OdbcConnection -:::-Process stored procedure results 2016-06-08 12:26:56,032 DEBUG [Thread-84][] cisco.cpm.odbcidstore.impl.OdbcConnection -:::-Received epmty result set, no groups/attributes data can be obtained 2016-06-08 12:26:56,032 DEBUG [Thread-84][] cisco.cpm.odbcidstore.impl.OdbcConnection -:::-Result code indicates success 2016-06-08 12:26:56,033 DEBUG [Thread-84][] cisco.cpm.odbcidstore.impl.OdbcConnectionPool -:::-OdbcConnectionPool - release connection 2016-06-08 12:26:56,033 DEBUG [Thread-84][] cisco.cpm.odbcidstore.impl.OdbcConnectionPool -:::-OdbcConnectionPool - connections in use: 0 2016-06-08 12:26:56,033 DEBUG [Thread-84][] cisco.cpm.odbcidstore.impl.OdbcIdStore -:::- Call to ODBC DB succeeded 2016-06-08 12:26:56,033 DEBUG [Thread-84][] cisco.cpm.odbcidstore.impl.CustomerLog -:::- Write customer log message: 24870 2016-06-08 12:26:56,033 DEBUG [Thread-84][] cisco.cpm.odbcidstore.impl.OdbcIdStore -:::- ODBC ID Store Operation: Get all user groups. Got groups... 2016-06-08 12:26:56,033 DEBUG [Thread-84][] cisco.cpm.odbcidstore.impl.OdbcIdStore -:::- ODBC ID Store Operation: Get all user groups. Username=odbcuser2, ExternalGroups=[] 2016-06-08 12:26:56,033 DEBUG [Thread-84][] cisco.cpm.odbcidstore.impl.OdbcIdStore -:::- ODBC ID Store Operation: Fetch user attributes. Username=odbcuser2, SessionID=0a3027ecLA\_rJLKsS5QAzuRvluGWzdYe67rIgcG3MMQcpE8yKnw

2016-06-08 12:26:56,033 DEBUG [Thread-84][] cisco.cpm.odbcidstore.impl.CustomerLog -:::- Write customer log message: 24872 2016-06-08 12:26:56,033 DEBUG [Thread-84][] cisco.cpm.odbcidstore.impl.OdbcConnectionPool -:::-OdbcConnectionPool - get connection 2016-06-08 12:26:56,033 DEBUG [Thread-84][] cisco.cpm.odbcidstore.impl.OdbcConnectionPool -:::-OdbcConnectionPool - use existing connection 2016-06-08 12:26:56,033 DEBUG [Thread-84][] cisco.cpm.odbcidstore.impl.OdbcConnectionPool -:::-OdbcConnectionPool - connections in use: 1 2016-06-08 12:26:56,033 DEBUG [Thread-84][] cisco.cpm.odbcidstore.impl.OdbcConnection -:::-Fetch user attributes 2016-06-08 12:26:56,033 DEBUG [Thread-84][] cisco.cpm.odbcidstore.impl.OdbcConnection -:::-Prepare stored procedure call, procname=ISEAttrsRetrieval 2016-06-08 12:26:56,033 DEBUG [Thread-84][] cisco.cpm.odbcidstore.impl.OdbcConnection -:::-Text: {call ISEAttrsRetrieval(?,?)} 2016-06-08 12:26:56,033 DEBUG [Thread-84][] cisco.cpm.odbcidstore.impl.OdbcConnection -:::-Setup stored procedure input parameters, username=odbcuser2 2016-06-08 12:26:56,033 DEBUG [Thread-84][] cisco.cpm.odbcidstore.impl.OdbcConnection -:::-Execute stored procedure call 2016-06-08 12:26:56,035 DEBUG [Thread-84][] cisco.cpm.odbcidstore.impl.OdbcConnection -:::-Process stored procedure results 2016-06-08 12:26:56,035 DEBUG [Thread-84][] cisco.cpm.odbcidstore.impl.OdbcConnection -:::-Received result recordset, total number of columns=2 2016-06-08 12:26:56,035 DEBUG [Thread-84][] cisco.cpm.odbcidstore.impl.OdbcConnection -:::-According to column number expect multiple rows (vertical attributes/groups retured result) 2016-06-08 12:26:56,035 DEBUG [Thread-84][] cisco.cpm.odbcidstore.impl.OdbcConnection -:::-Fetched data: AwsomenessLevel=100 2016-06-08 12:26:56,035 DEBUG [Thread-84][] cisco.cpm.odbcidstore.impl.OdbcConnection -:::-Fetched data: UserType=admin 2016-06-08 12:26:56,035 DEBUG [Thread-84][] cisco.cpm.odbcidstore.impl.OdbcConnection -:::-Results successfully parsed from recordset 2016-06-08 12:26:56,035 DEBUG [Thread-84][] cisco.cpm.odbcidstore.impl.OdbcConnection -:::-Result code indicates success 2016-06-08 12:26:56,036 DEBUG [Thread-84][] cisco.cpm.odbcidstore.impl.OdbcConnectionPool -:::-OdbcConnectionPool - release connection 2016-06-08 12:26:56,036 DEBUG [Thread-84][] cisco.cpm.odbcidstore.impl.OdbcConnectionPool -:::-OdbcConnectionPool - connections in use: 0 2016-06-08 12:26:56,036 DEBUG [Thread-84][] cisco.cpm.odbcidstore.impl.OdbcIdStore -:::- Call to ODBC DB succeeded 2016-06-08 12:26:56,036 DEBUG [Thread-84][] cisco.cpm.odbcidstore.impl.CustomerLog -:::- Write customer log message: 24873 2016-06-08 12:26:56,036 DEBUG [Thread-84][] cisco.cpm.odbcidstore.impl.OdbcIdStore -:::- ODBC ID Store Operation: Get all user attrs. Username=odbcuser2, Setting ISE\_ODBC.AwsomenessLevel to 100 2016-06-08 12:26:56,036 DEBUG [Thread-84][] cisco.cpm.odbcidstore.impl.OdbcIdStore -:::- ODBC ID Store Operation: Get all user attrs. Username=odbcuser2, Setting ISE\_ODBC.UserType to admin